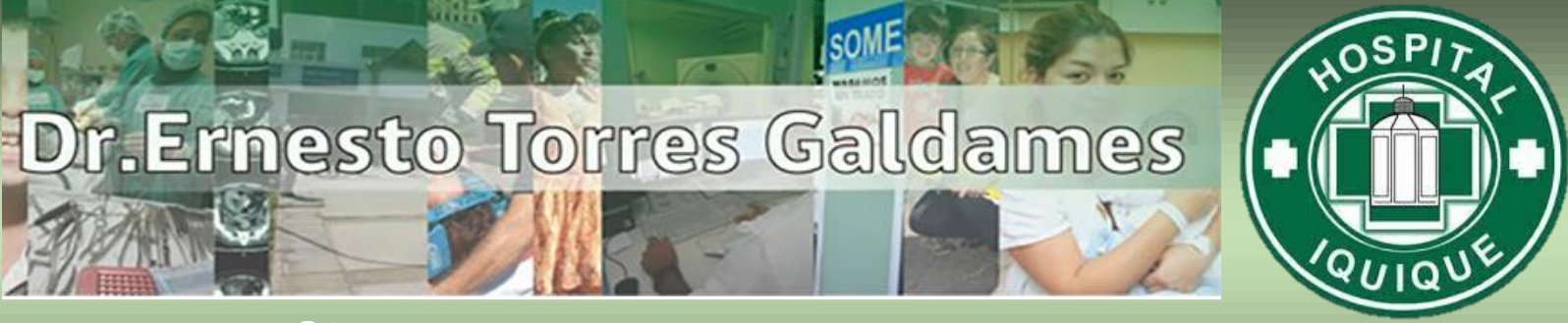

## Actualiza tus Datos en 3 PASOSji

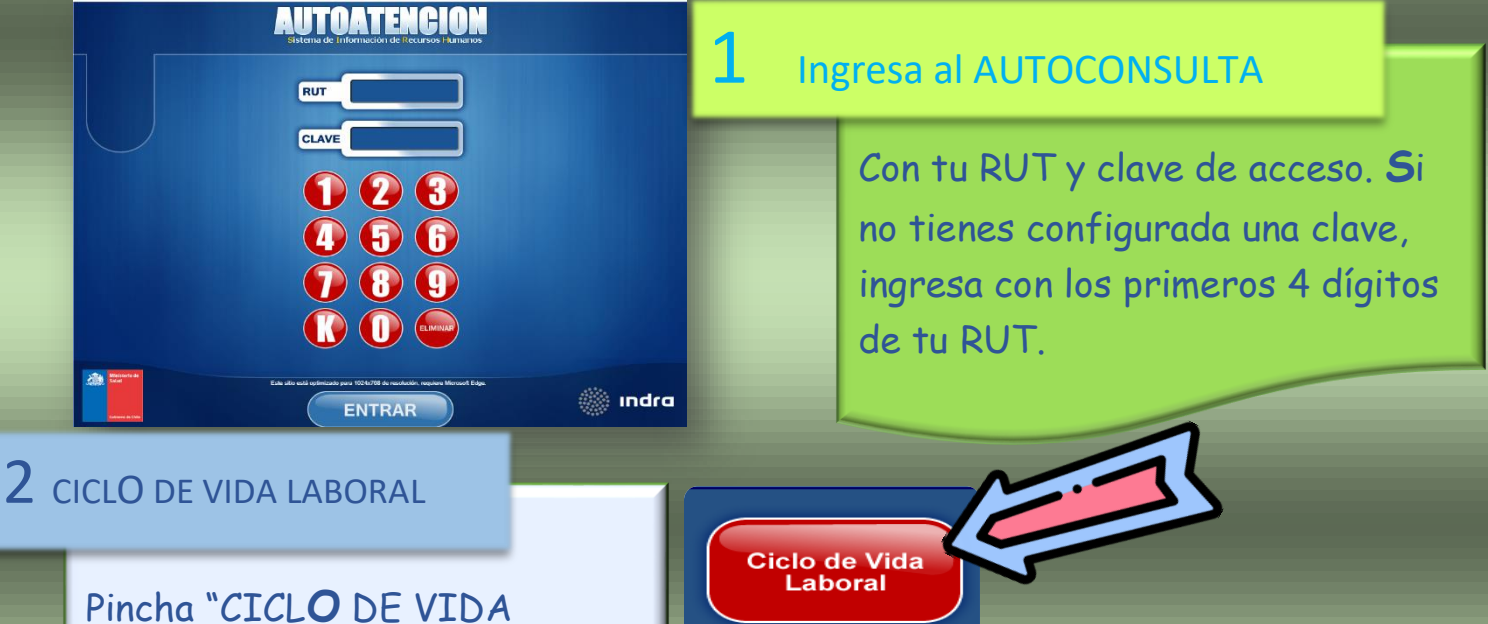

Pincha "CICLO DE VIDA LABORAL" y dará acceso al ícono "DATOS PERSONALES", donde debes acceder.

o Civi

Villa / Población Comuna Ciudad Correo Electrónico

eléfono 1 eléfono 2 **3** DATOS **P**ERSONALES

Selecciona los datos que deseas actualizar, pinchando los cuadros del costado derecho, permitirá actualizar N° de Teléfono, Dirección y correo electrónico. Una vez ingresados los datos debes pinchas en GUARDAR

Datos Personales

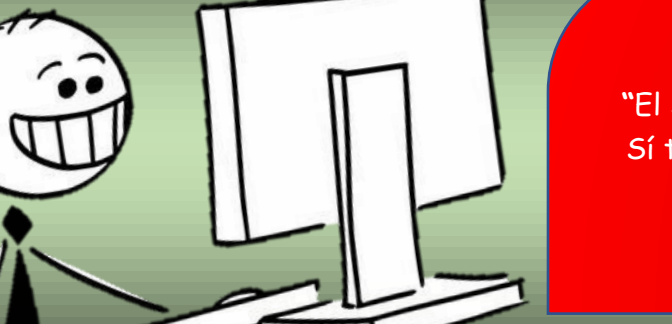

## IVA ESTAS ACTUALIZADO!

"El Sistema está habilitado para titulares, contratas. Sí tienes dudas puedes dirigirte al Departamento de Gestión de personas para que te orientemos"